## 미래 네트워크 연구시험 망(KOREN) 기반 영상회의 시스템 사용 가이드

program version 4.1.10.11063 document version 2.6

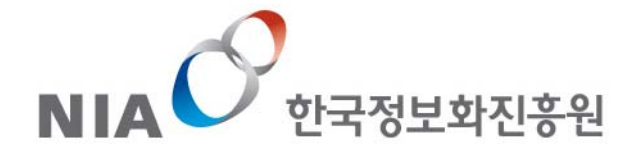

## 목 차

| 영상회의 시스템 접속절차        | 3  |
|----------------------|----|
| 영상회의 시스템 로그인 방법      | 4  |
| 로그인 페이지에서 사용자 등록방법   | 5  |
| 회의실 개설방법(공개 회의실 개설)  | 6  |
| 회의실 개설방법(비공개 회의실 개설) | 7  |
| 회의목록에서 회의실 참가        | 8  |
| 장치 테스트               | 9  |
| 기본화면 (영상회의 모드)       | 10 |
| 참석자 제어               | 11 |
| 참석자 영상 창             | 12 |
| 화면 구성                | 13 |
| 기본 화면 (세미나 모드)       | 14 |
| 참석자 제어               | 15 |
| 영상 창                 | 16 |

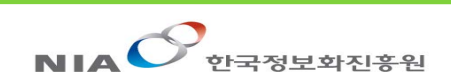

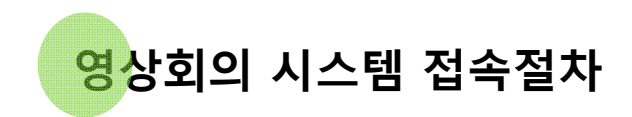

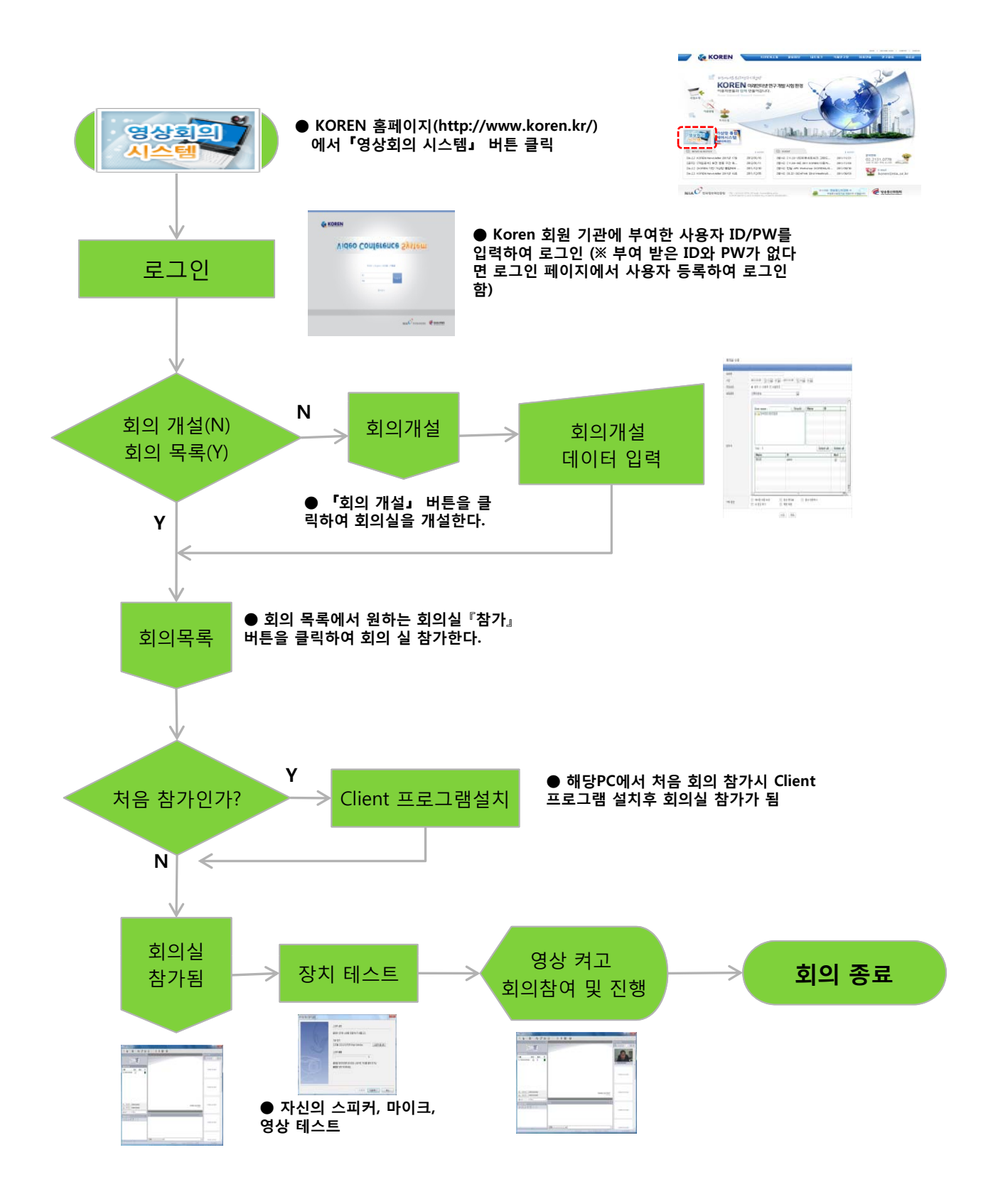

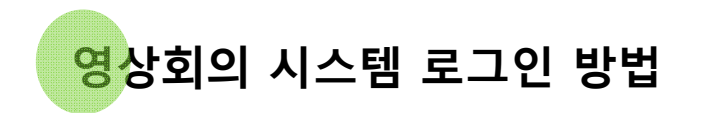

#### KOREN 홈페이지(http://www.koren.kr) 에서『영상회의 시스템』 버튼 클릭 (※ URL : http://203.255.252.98)

1

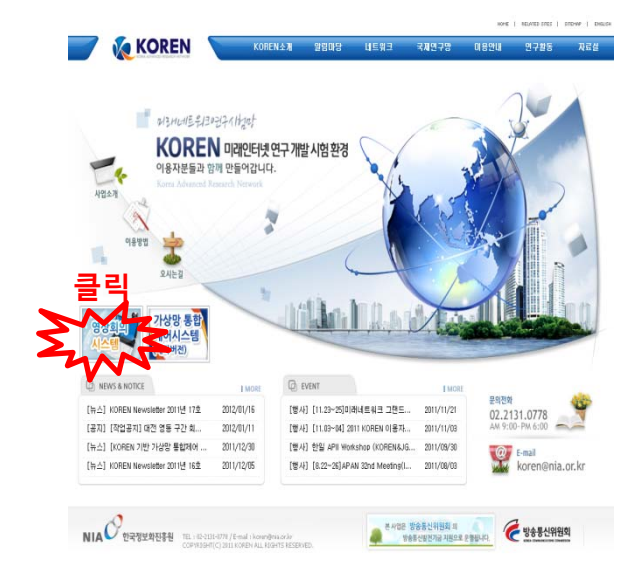

웹에서 최초 로그인하면 웹 화면 상단에 Active 설치 여부를 묻는 메시지 바가 나타납니다. 바를 클릭하고 메뉴에서 'ActiveX 컨트롤 설치'를 클릭합니다. 주) 웹 브라우져는 Microsoft IE 6 이상을 사용하기 바랍니다.

| (a) w a http://bine.tenme.te/                                               |                                                    |
|-----------------------------------------------------------------------------|----------------------------------------------------|
| DRD BOIL AND BARNO SOD SABO                                                 |                                                    |
| ATER TOMAS FACTORY                                                          |                                                    |
|                                                                             |                                                    |
| n within heredologica, Lie wa with strategies and auch annihit and wenders. | CONTRACTOR OF A STREET OF A DECK OF A DECK OF      |
| IN ANTINA HAMMING CO. LA MAINTE ATTUNE SUI SLOI STUDE N'N BENGAS.           | 【() 世界()明 世世 오늘 사용가를 4回 () キカ 가는 また(3).<br>「利益学(3) |

### 2 KOREN 회원 기관에 부여된 ID/PW 입력 후 로그인 한다.

| C. C. C. C. C. C. C. C. C. C. C. C. C. C |                                      |
|------------------------------------------|--------------------------------------|
|                                          | Video Conference System              |
|                                          | 한국에 ( English ) [ 전국왕] ( <b>서영</b> 과 |
|                                          | D Loga<br>PN Loga                    |
|                                          |                                      |
|                                          |                                      |
|                                          | NIA C BERRAUSE E 1088                |

다음 각 화면에서 [설치] 버튼을 클릭하여 ActiveX를 설치 합니다.

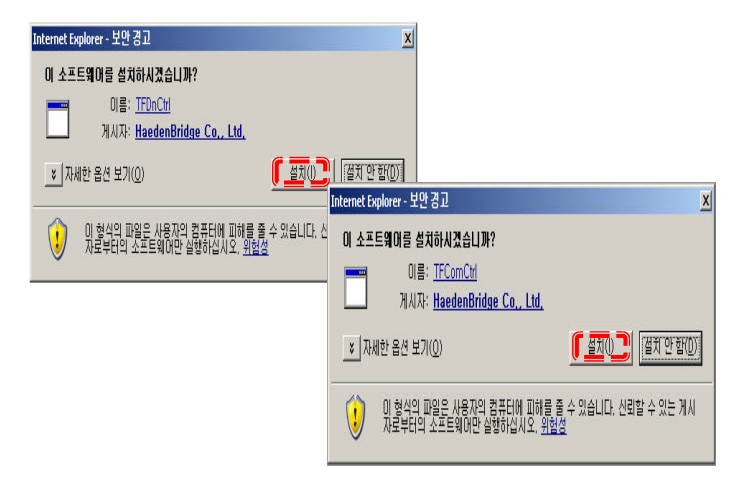

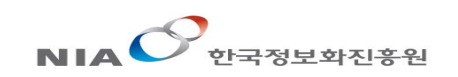

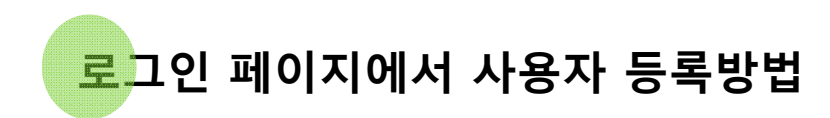

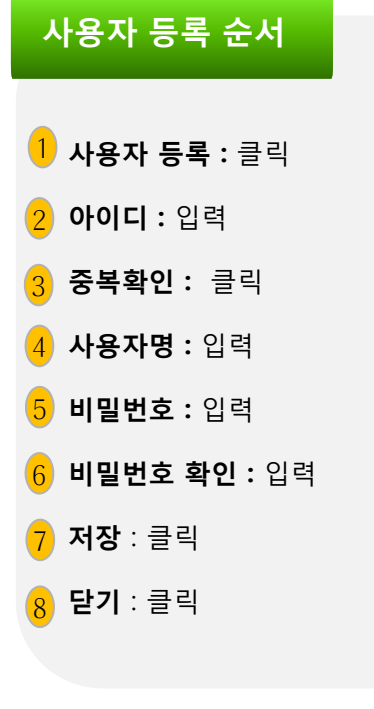

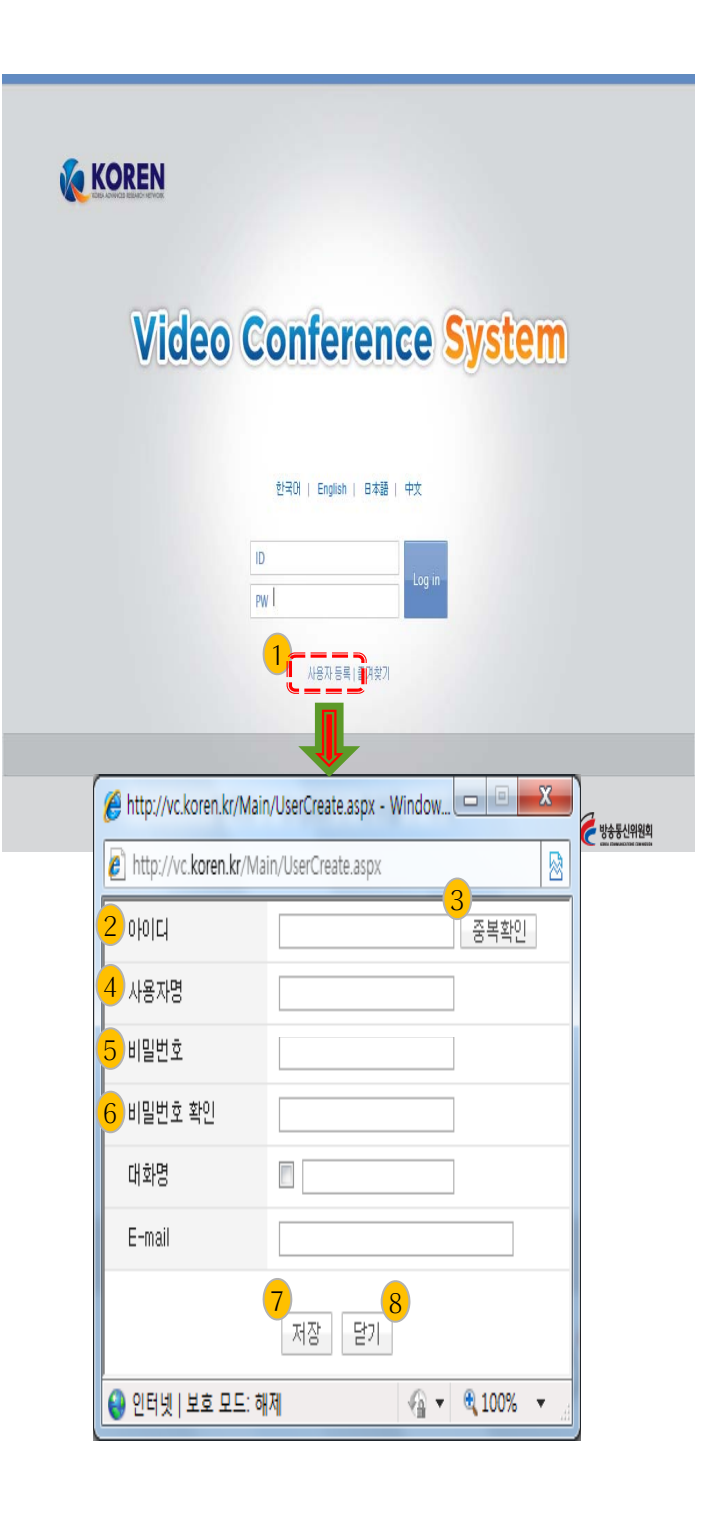

회의실 개설방법(공개 회의실 개설)

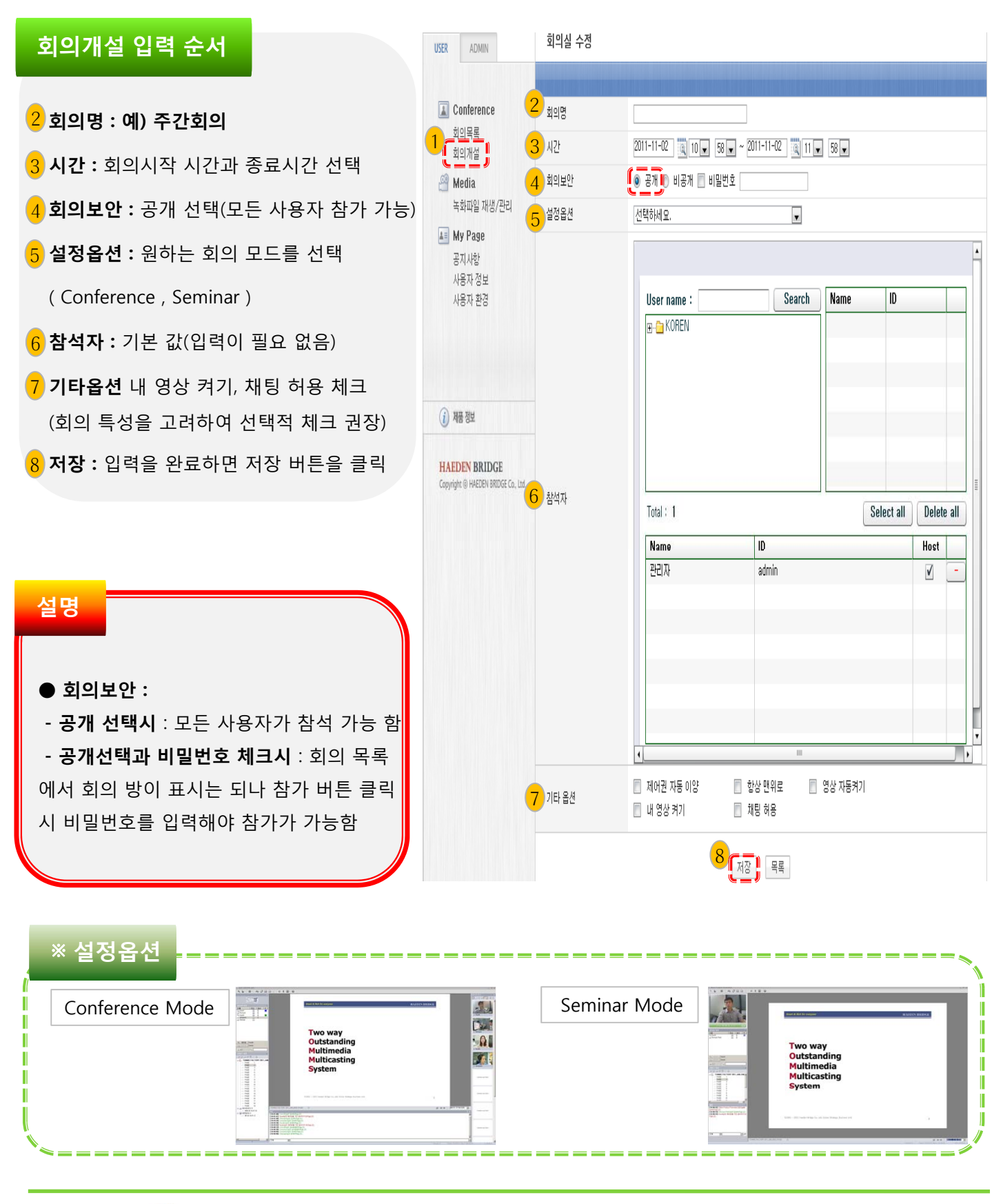

 회의실 개설방법(비공개 회의실 개설)

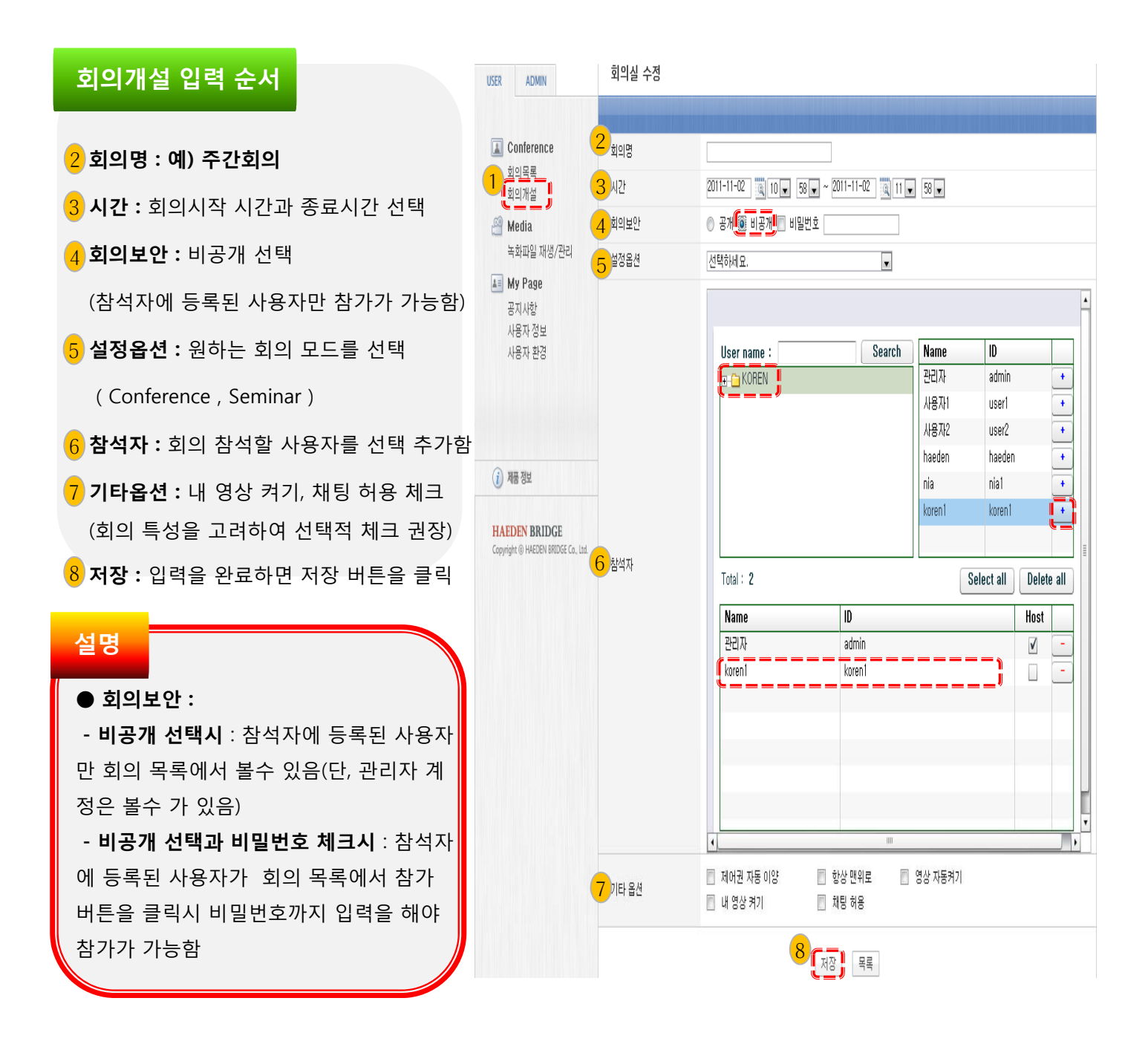

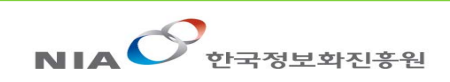

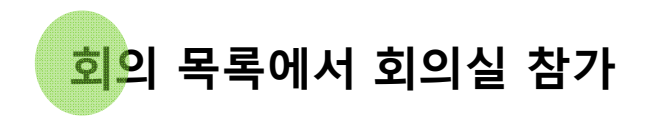

회의 목록에서 참가하고자 하는 회의실에 『참가』버튼을 클릭하여 회의실 입장하게 됨 (해당 PC에서 회의실 처음 참가 할 경우 서버에서 Client 프로그램을 다운로드하여 설치 하게 되므로 처음 접속시 프로그램 다운속도에 따라 다소 시간이 소요될 수 있음. 두 번 째부터 참가 시에는 바로 참가가 가능함)

| 회의목록                      |                             |                                     |         |
|---------------------------|-----------------------------|-------------------------------------|---------|
|                           | 2011-10-19                  | 검색                                  | 1       |
| Multipoint<br>Conference  | TEST Conference             | 2011-10-11 18:55 ~ 2011-10-31 19:55 | 참가 문서등록 |
| - Two way<br>Webinar      | TEST Seminar                | 2011-10-11 18:57 ~ 2011-10-31 19:57 | 참가 문서등록 |
| Personal<br>Telepresence  | TEST Personal Telepresence  | 2011-10-11 18:58 ~ 2011-10-31 19:58 | 참가 문서등록 |
| Executive<br>Telepresence | TEST Executive Telepresence | 2011-10-11 18:59 ~ 2011-10-31 19:59 | 참가 문서등록 |
|                           |                             |                                     |         |

다운로드 되고, 이어서 설치가 시작되며, 설치가 완료되면 『Finish』버튼을 클릭하면 참가하게 됨

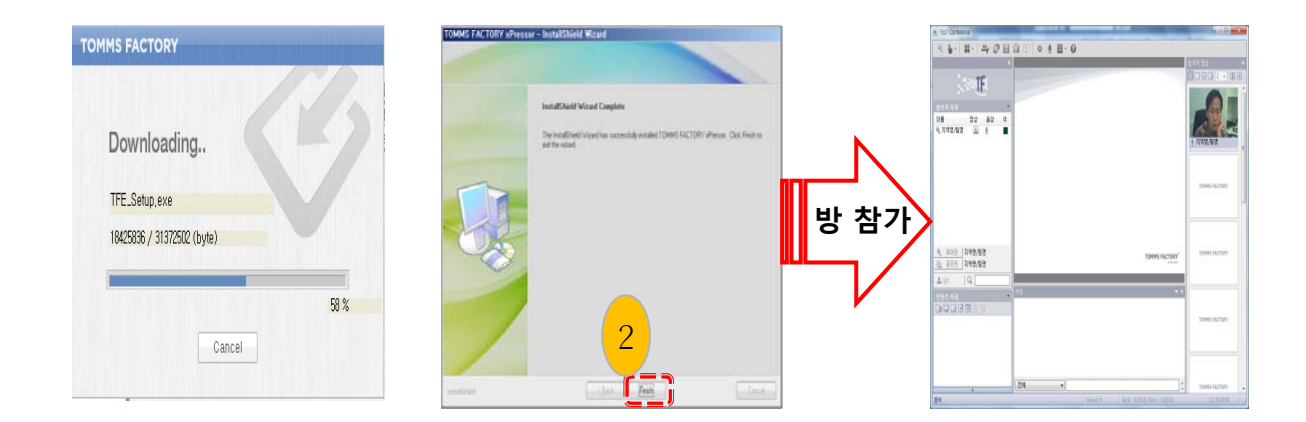

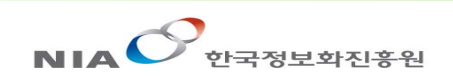

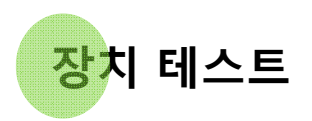

화면 상단의 메인 툴바의 [장치테스트]를 클릭하여 회의에 사용하는 스피커,마이크 및 카메라를 테스트 합니다.

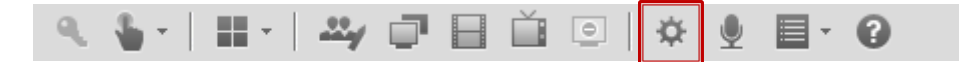

| 오디오/영상 장치 설정 |                                                                                                    |   |
|--------------|----------------------------------------------------------------------------------------------------|---|
| 69           | 스피커 설정<br>알맞은 크기로 소리를 조절하시기 바랍니다.<br>기본 장치<br>Realtek HD Audio output (또) 스피커 테스트<br>스피커 볼륨<br>으로 문화 방지하려면 마이크와 스피커의 거리를 열게 하거나<br>볼륨을 방게 유지하세요. |   |
|              | < 뒤로(B) 다음(N) > 취=                                                                                                    | 5 |

| 오디오/명삼 장치 설정 |                                                                                                    | × |
|--------------|----------------------------------------------------------------------------------------------------|---|
|              | 마이크 설정<br>압을 마이크 가까이 대고 말을 합니다.<br>적당한 크기로 마이크 볼륨을 조절하시기 바랍니다.<br>마이크 선택<br>Realtek HD Audio Input ♥<br>마이크 볼륨<br>● ● ● ● ● ● ● ● ● ● ● ● ● ● ● ● ● ● ● |   |
|              | < 뒤로( <u>B</u> ) 다음( <u>N</u> ) > 취소                                                                                                    |   |

#### • 스피커 설정

[스피커 테스트] 버튼을 클릭하여 테스트 음향 (둥둥...)을 들으며 스피커 볼륨 바를 좌우로 이 동하여 적당한 크기로 음량을 조절합니다. 설 정이 끝나면 [다음] 버튼을 클릭합니다. (PC의 사운드 오디오 설정을 통해서도 조절 가능합니 다. 자세한 내용은 사용하는 운영체제의 매뉴 얼을 참고 바랍니다.)

#### • 마이크 설정

입을 마이크에 가까이 대고 말을 하면 녹색 바가 움직이며 마이크 음량을 보여줍니다. 적당한 크기로 조절합니다. 설정이 끝나면 [다음] 버튼을 클릭합니다. (PC의 사운드 오 디오 설정을 통해서도 조절 가능합니다. 자 세한 내용은 사용하는 운영체제의 매뉴얼을 참고 바랍니다.)

주) 마이크 기본설정 버튼 마이크 기본설정 마이크 테스트 시 심한 잡음이나 하울링이 들리면 [마이크 기본설정] 버튼을 클릭한 다 음 테스트를 하기 바랍니다. 소리녹음 기본 장치가 마이크로 되어 있어야 하는데 믹서 (Mixer)로 설정되어 있는 경우 하울링과 같 은 잡음이 발생합니다. 이 버튼을 클릭하면 소리녹음 장치가 믹서에서 마이크로 변경 설정 됩니다.

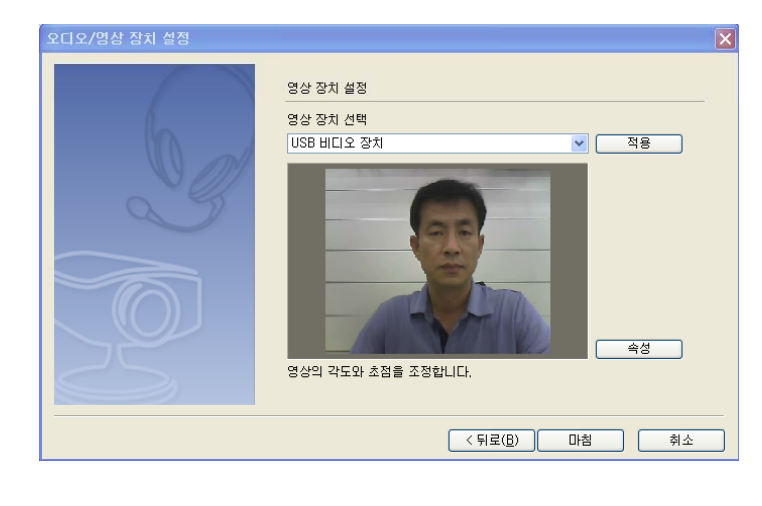

#### • 영상장치 설정

자신의 영상이나 회의실의 영상을 전송할 카 메라를 테스트합니다. 정상적으로 설치되어 있으면 왼쪽 그림과 같이 영상이 나타납니다. 영상이 나타나지 않으면 장치 테스트 창을 닫 고 카메라와 연결 장치 등을 확인하고 필요하 다면 카메라 설치를 다시 합니다. 영상이 어 둡거나 색깔이 정상적이지 않으면 [속성] 버 튼을 클릭하면 밝기, 노출, 색상 등을 조절합 니다. 설정이 끝나면 [마침] 버튼을 클릭하여 테스트를 마칩니다.

주) 카메라 속성 조절은 제품에 따라 다를 수 있습니다.

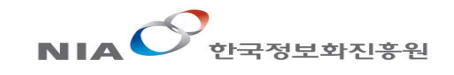

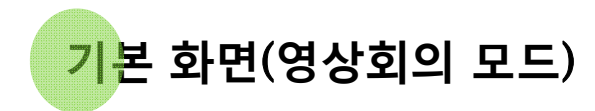

| B<br>C<br>C<br>C<br>C<br>C<br>C<br>C<br>C<br>C<br>C<br>C<br>C<br>C |                                                                             | F | TOMMS FACTORY <sup>**</sup> |  |
|--------------------------------------------------------------------|-----------------------------------------------------------------------------|---|-----------------------------|--|
|                                                                    | er done allenae destracto.<br>wego bose ne esta sizacio.<br>Rowdyo 2492600. | G |                             |  |

A 메인 툴바

회의 제어권, 화면 구성 제어, 리치 컨텐츠 공유, 장치 테스트 전체 음소거 및 고급 기능 등을 실행할 수 있습니다.

B 로고 창

제품 혹은 회사 로고가 나타납니다.

C 참석자 목록 창

회의 참석 중인 진행자/참석자의 이름과 각종 상태 정보를 볼 수 있습니다.

D 컨텐츠 목록 창

회의 중 사용할 문서, 이미지, 화이트보드 및 동영상 등의 컨텐츠를 등록하고 공유 및 제어를 실행할 수 있습니다.

- E 목록 패널 로고 창(B), 참석자 목록 창(C) 및 컨텐츠 목록 창(D)으로 구성되어 있는 패널입니다.
- F 컨텐츠 영역 회의 중 공유되는 컨텐츠 내용이 표시되는 영역입니다.
- G 채팅 창 회의 참석자와 문자 채팅을 할 수 있습니다.
- H 참석자 영상 창 참석자 영상이 나타나며 참석자 관련 제어 기능을 실행할 수 있습니다.
- Ⅰ 상태 표시줄 컨텐츠 제목, 참관자(View) 수, 실시간 데이터 송수신 양, 남은 회의 시간 등의 정보를 볼 수 있습니다.

### 참석자 제어

참석자 목록 창에서는 참석자와 각 참석자의 상태를 볼 수 있으며 툴바 아이콘을 클릭하여 참석자 권한과 영상/음성 제어 등의 관리를 수행합니다.

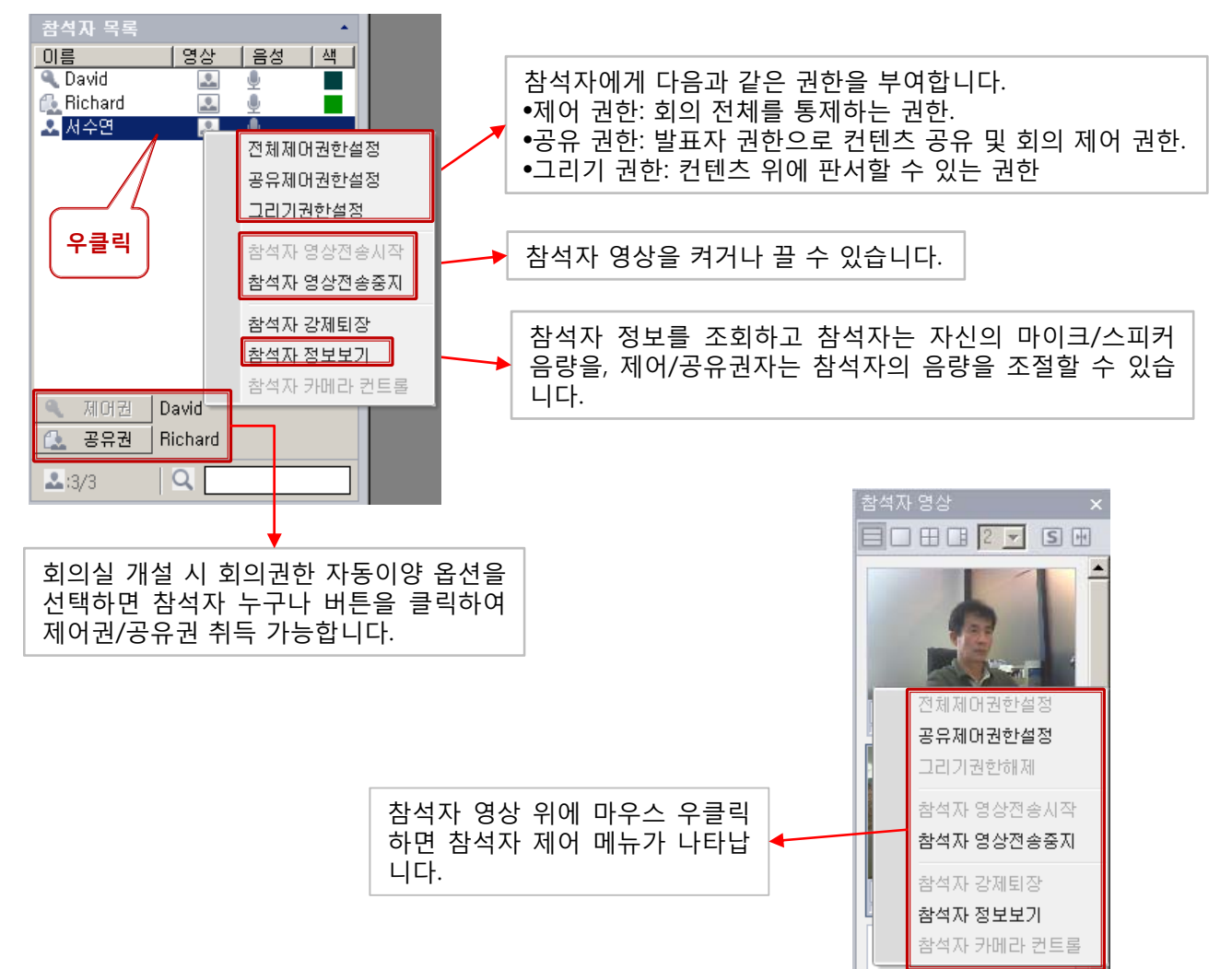

#### 아이콘 설명

| ď          | 제어권이 있는 참석자                                         |
|------------|-----------------------------------------------------|
|            | 공유권이 있는 참석자                                         |
| •          | 제어권/공유권이 없는 참석자                                     |
| •          | 참석자 영상/음성이 켜진/꺼진 상태 (클릭 시 영상이 꺼짐/켜짐)                |
| $\bigcirc$ | 참석자(회의실)가 좌우상하 회전/줌(Pan/Tilt/Zoom) 기능이 있는 카메라 사용 시. |
|            | 그리기 권한이 있으며 그리기 색깔을 표시                              |
|            | 색이 없는 경우 그리기 권한이 없음을 의미                             |
|            | 발언 중 표시 (발언 중일 때 녹색 바가 움직이며 클릭 시 음소거 상태로 바뀜.)       |
|            | 마이크 음소거 상태. (클릭 시 음소거 상태 해제됨.)                      |

### 참석자 영상 창

참석자의 영상이 표시되는 영역으로 각 참석자의 기호나 용도에 맞게 다양한 형태로 영상 크기 및 배열을 변 경할 수 있습니다. 제어권자는 동기화 버튼을 클릭하여 참석자 영상 창을 변경할 수 있으며 제어(공유)권이 없는 참석자는 영상 창 화면을 변경해도 다른 참석자의 화면에 영향을 주지 않습니다

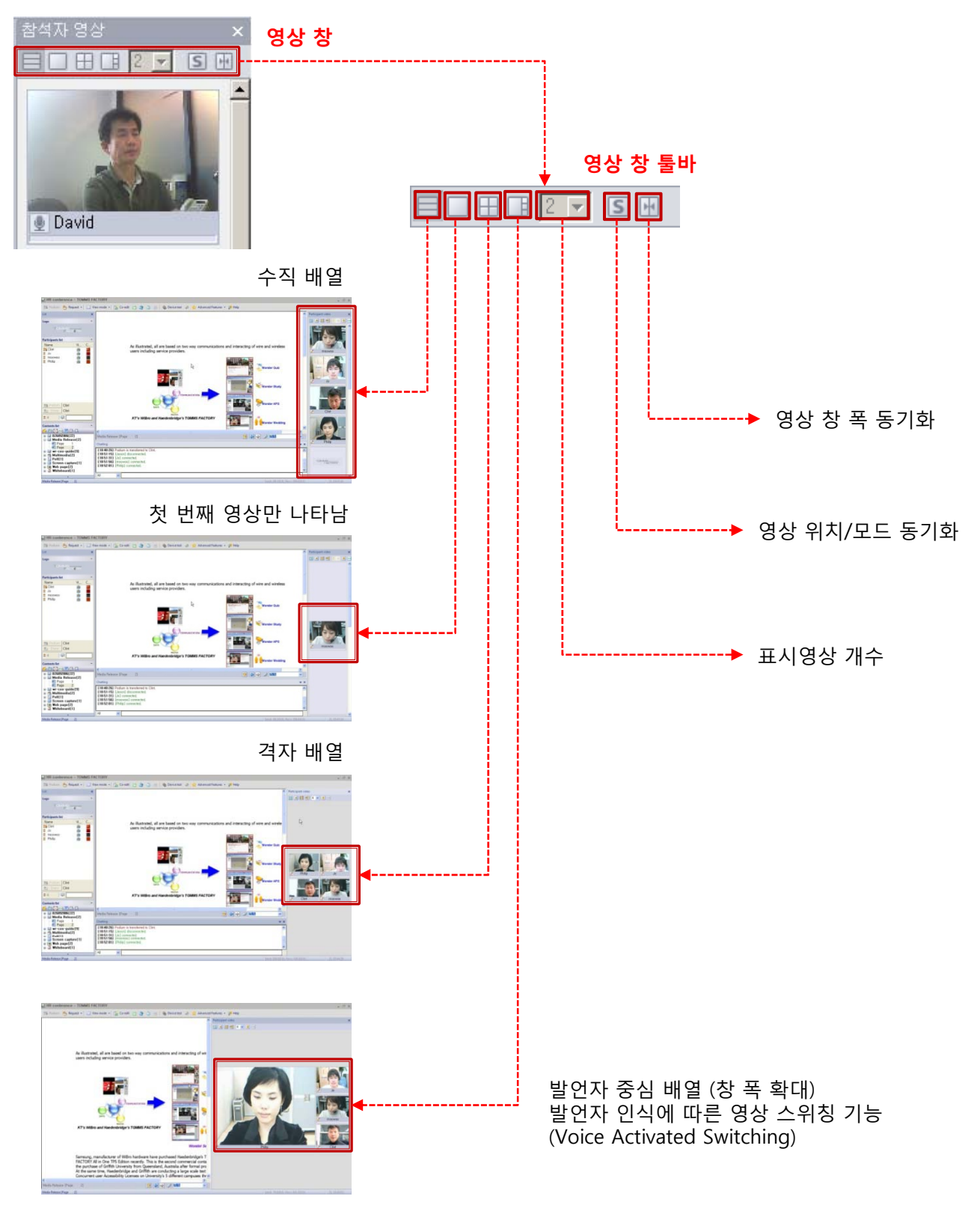

### 화면 구성

메인 툴바에서 화면구성을 클릭하면 다양한 화면 레이아웃을 선택할 수 있는 메뉴가 나타납니다. 제어권자의 선택에 따라 참석자들의 화면은 제어권자의 화면에 동기화 됩니다. 단, 참석자는 제어권자나 다른 참석자의 화면에 영향을 주지 않으면서 자신들의 환경과 기호에 따라 자유롭게 화면 구성을 선택할 수 있습니다.

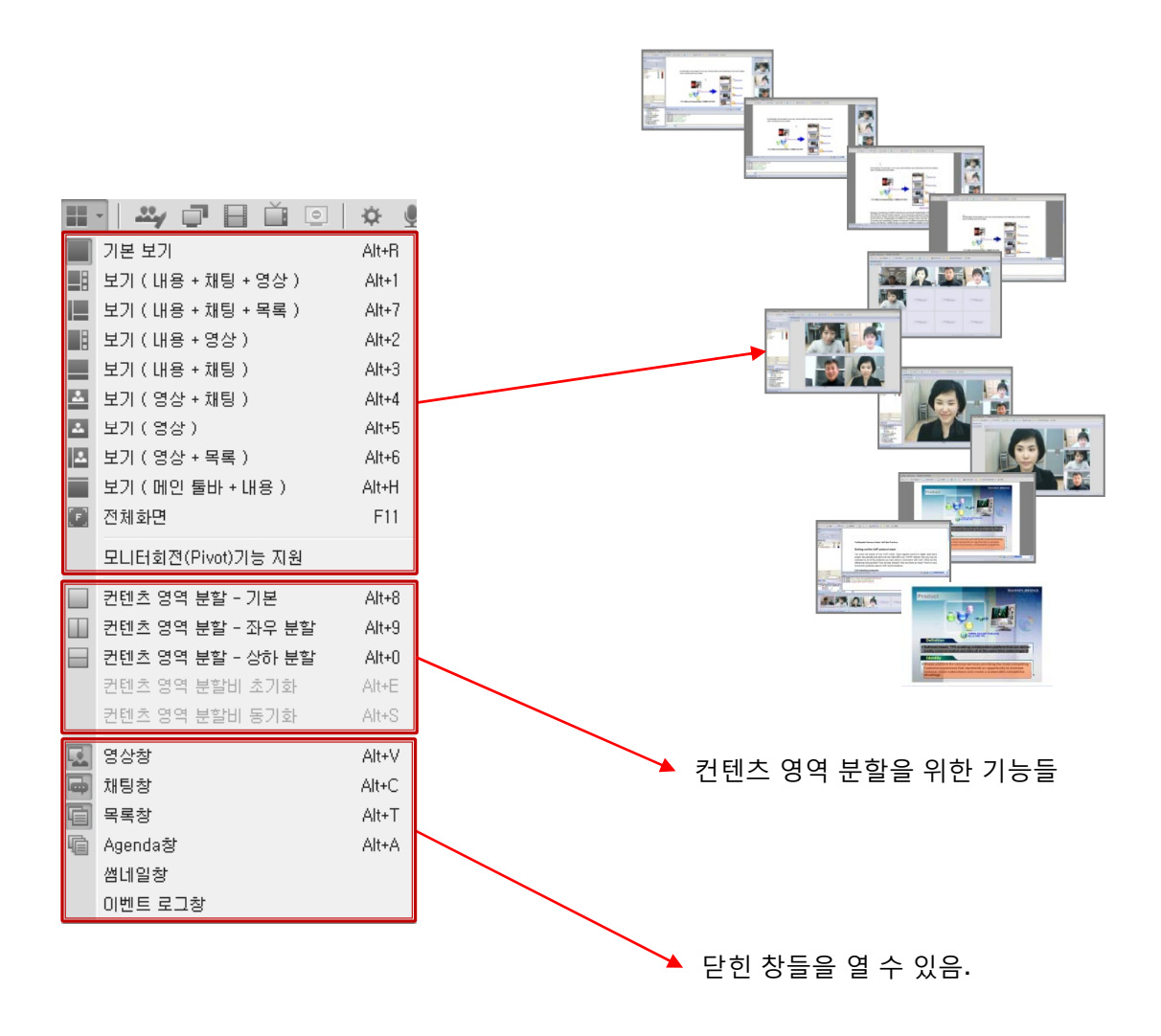

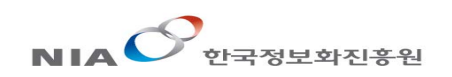

# 기본 화면(세미나 모드)

| A | · · · · · · · · · · · · · · · · · · ·                                                                                                    | - 0 X                      |
|---|----------------------------------------------------------------------------------------------------|----------------------------|
| В |                                                                                                    |                            |
| C | (14.4 m m) (17.2 m m) (17.2 m m) |                            |
| D | Image: Constraint of the constraint of the constraint of the                        | G                          |
| E | 12364-09 (2004 NS 928)10194 E449<br>19400<br>1236600 Owent R058 78 847751<br>19400<br>(135600 (Notwelly)) E4493400                                                                                                    | TOMMS FACTORY <sup>®</sup> |
|   |                                                                                                    |                            |

A 메인 툴바

회의 제어권, 화면 제어, 리치 컨텐츠 공유, 장치 테스트 및 고급 기능 등을 실행할 수 있습니다.

- B 영상 창 참석자 영상을 볼 수 있습니다.
- C 참석자 목록 창 회의 참석 중인 진행자와 참석자의 이름과 각종 상태 정보를 볼 수 있습니다.
- D 컨텐츠 목록 창 회의 중 사용할 컨텐츠를 등록하고 공유할 수 있습니다.
- E 채팅 창 회의 참석자와 문자 채팅을 할 수 있습니다.
- F 제어 패널

영상 창(B), 참석자 목록 창(C), 컨텐츠 목록 창(D) 및 채팅 창(E)으로 구성되어 있으며 회의를 제어하는 주요 기능들이 있는 패널입니다.

- G 컨텐츠 영역 회의 중 공유되는 컨텐츠가 표시됩니다.
- H 상태 표시줄 참관자(Viewer) 수, 실시간 데이터 송수신 양 및 남은 회의 시간 등의 정보를 볼 수 있습니다

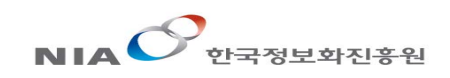

### 참석자 제어

제어권이나 공유권을 갖는 참석자(진행자)만이 다른 참석자를 제어할 수 있습니다. 주) 고정발언자 지정/해제 버튼은 회의 개설 시 고정 발언자로 지정된 참석자에게만 나타납니다.

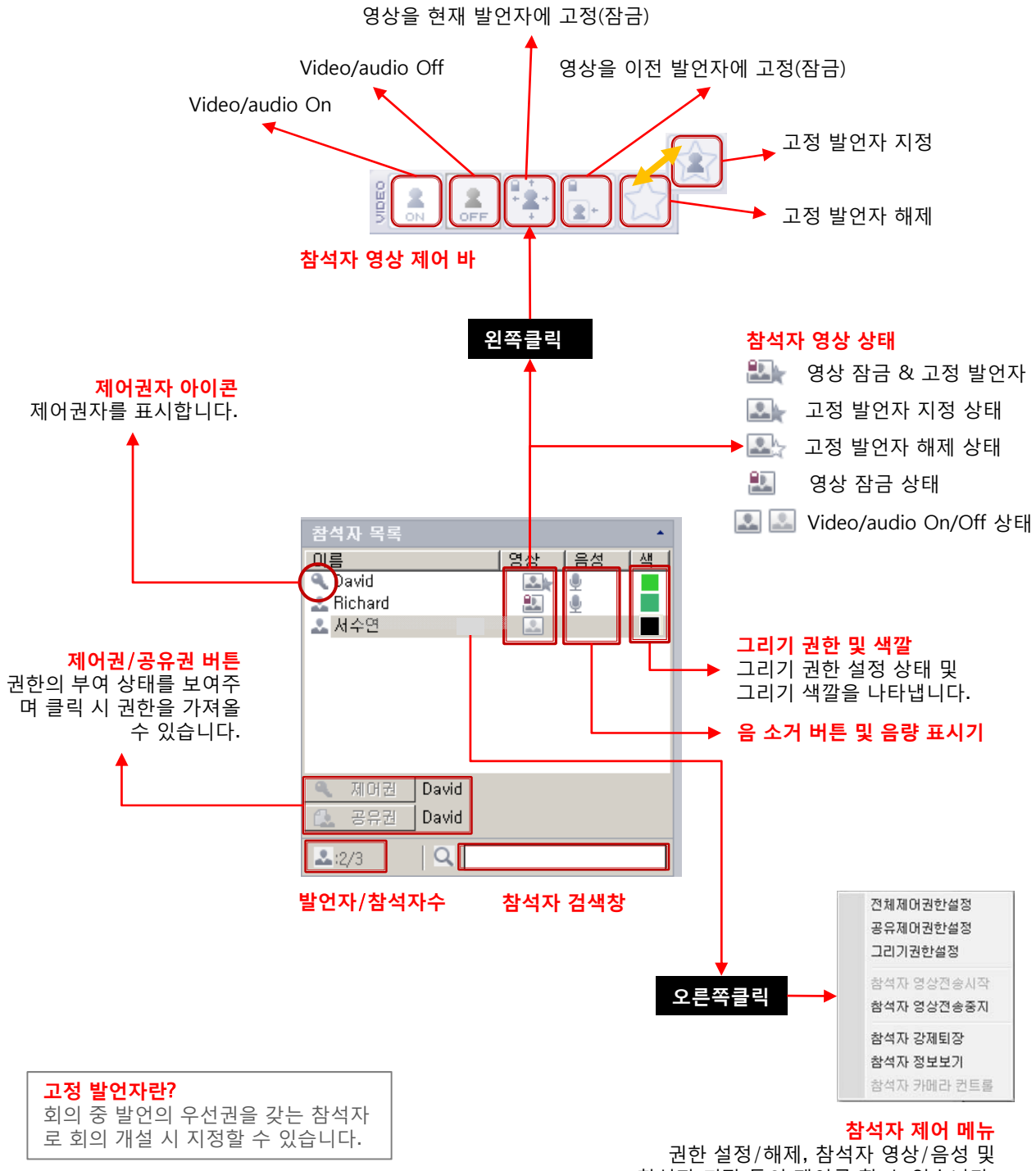

참석자 퇴장 등의 제어를 할 수 있습니다.

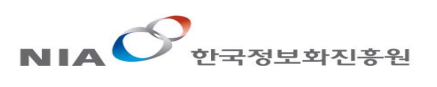

### 영상 창

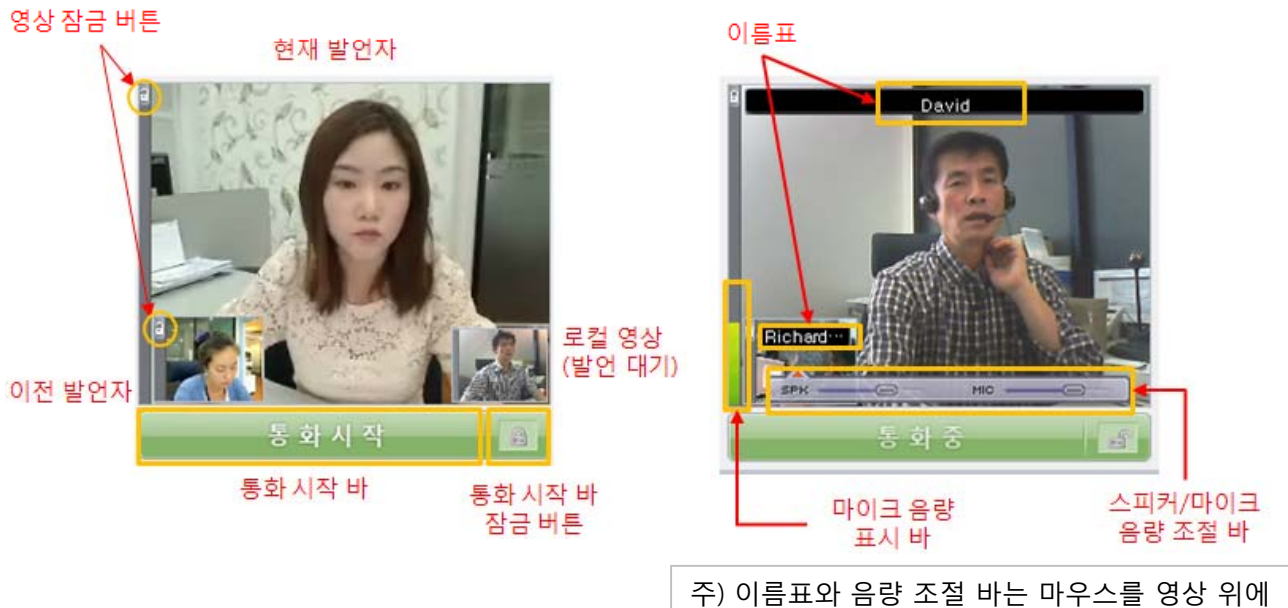

수) 이름표와 음량 소설 바는 바우스를 영상 위대 올려 놓으면 나타납니다.

| 로컬 영상 (발언 대기)     | 진행자를 포함한 모든 참석자의 로컬 영상이 나타나며 회의 참석자들에게<br>영상이 노출되지 않습니다.                                                                                  |  |
|-------------------|----------------------------------------------------------------------------------------------------|--|
| 현재 발언자            | 현재 말을 하고 있는 발언자의 영상이 나타납니다.                                                                                                    |  |
| 이전 발언자            | 현재 발언자 바로 이전에 말을 한 발언자의 영상이 나타납니다.                                                                                                    |  |
| 영상 잠금 버튼          | 영상 좌측 상단의 자물쇠 아이콘을 클릭하면 현재 발언자나 이전 발언자의<br>영상 위치가 고정됩니다. 제어권(혹은 공유권)을 가진 참석자만이 영상 잠<br>금 기능을 사용할 수 있습니다.                                  |  |
|                   | *영상이 잠긴 상태 🖻 🛛 *영상이 풀린 상태 🖻                                                                                                    |  |
| 통화 시작 바           | 진행자에 의해 잠금이 걸리지 않는 한 모든 참석자들이 사용할 수 있으며<br>발언을 하기 전에 반드시 클릭해야만 회의 참석 중인 모든 참석자에게 자신<br>의 영상/음성을 송출할 수 있습니다. 다시 클릭을 하면 영상/음성 송출이<br>중단됩니다. |  |
|                   | 영상이 송출되지 않을 때는 '통화 시작'으로, 영상이 송출될 때는 '(( 통화<br>중 ))'으로 각각 바 위에 표시됩니다.                                                                     |  |
| 통화 시작 바 잠금 버<br>튼 | 제어권(혹은 공유권)을 가진 참석자(진행자)만이 사용할 수 있는 기능으로<br>다른 참석자들이 자신들의 영상을 송출하지 못하도록 통화 시작 바를 잠그<br>는 버튼입니다.<br>*잠금이 풀린 상태 🕼 *잠금이 걸린 상태                |  |